## **Teacher Account Online Setup**

\*\*Please use Mozilla Firefox 🤜or Google Chrome 💽\*\*

1) Teacher Login.

2) Settings > SIS Data > Classes.

3) "Edit" 🖉 to add co-teachers.

4) "Students" 🕑 to add students to class.

5) Filter to only "enrolled" students.

6) Once students are selected, click + Add all students to class

a. "WARNING..." Yes. Continue

7) Home > Assessments > Insert Assessment ID # in search field

a. Double check the settings of the "General Tab" of the assessment being used.

b. Click "Save and Close" Save & Close

8) Teacher Dashboard

a. Assign

- b. Select "Assign Online Assessment To"
- c. Select Students 🗹
- d. Click "Assign"